Thanking your referral sources for closed business on referrals you have been given is an important part of the ongoing referral process. This can be done anytime online in BNI Connect by following these few simple steps.

| Ní connect                                                                                                    | Happy Conn                                                                                                    | Regional Website Options                                                            |
|----------------------------------------------------------------------------------------------------|----------------------------------------------------------------------------------------------------|-------------------------------------------------------------------------------------|
| NETWORK OPERATIONS REPORTS                                                                                                    | TOOLS ADMIN 114                                                                                                    | v q 🖶 🕫                                                                             |
| Antarctica                                                                                                    | Shiver Region BNI - Brrrr (Wed-In                                                                                                    | Person) 🗸                                                                           |
| Happy Connecting!                                                                                                    | Save Change Password Change Photo/Loge<br>Update Profile/My BNI Page Update Privacy Set<br>Renew Now                                                                                                    | o<br>tings MSP                                                                      |
| My BNI® Business MY BNI® BUSIN                                                                                                    | NESS My Personal Participation Report Renewa                                                                                                    | al Due Date: Suspended                                                              |
| My Network My BNI® Business totals<br>Chapter Shortcuts never stored or used for a                                                                                                    | are updated only after PALMS reports are submitted by the VP. My Reports reflect all slips immed<br>te My BNIS Business module and online slips can only be viewed by the member entering the slip<br>any purpose by BNI8. | liately. Please Note: The<br>s. This information is                                 |
| Region Shortcuts                                                                                                    |                                                                                                    |                                                                                     |
|                                                                                                    | Last 12 Months                                                                                                    | Lifetime                                                                            |
| Country Shortcuts Revenue Received To M                                                                                                    | ly Business: 1192623                                                                                                    | 6479212                                                                             |
| Country Shortcuts<br>HQ Shortcuts<br>Referrals Received:                                                                                                    | Last 12 Months Iy Business: 1192623 21                                                                                                    | 647921                                                                              |
| Country Shortcuts<br>HQ Shortcuts<br>Referrals Received:<br>TYFCB Given:                                                                                                    | Last 12 Months Iy Business: 1192623 21 62118                                                                                                    | 6479213<br>590<br>1262740                                                           |
| Country Shortcuts<br>HQ Shortcuts<br>Configure<br>Referrals Received To M<br>Referrals Received:<br>TYFCB Given:<br>Referrals Given:                                                                                                    | Last 12 Months Iy Business: 1192623 21 62118 28                                                                                                    | Lifetime<br>6479212<br>590<br>1262740<br>614                                        |
| Country Shortcuts<br>HQ Shortcuts<br>Configure<br>Configure<br>Configure                                                                                                    | Last 12 Months Iy Business: 1192623 21 62118 28 0                                                                                                    | Lifetime<br>6479211<br>596<br>1262746<br>614<br>90                                  |
| Country Shortcuts<br>HQ Shortcuts<br>Configure<br>Configure<br>Confi | Last 12 Months Iy Business: 1192623 21 62118 28 0 59                                                                                                    | Lifetime<br>6479211<br>596<br>1262746<br>614<br>90<br>715                           |
| Contry Shortcuts<br>HQ Shortcuts<br>Configure<br>Configure<br>Config | Last 12 Months ty Business: 1192623 21 62118 28 0 59 69                                                                                                    | Lifetime<br>6479212<br>599<br>1262744<br>614<br>90<br>715<br>1361                   |
| Country Shortcuts<br>HQ Shortcuts<br>Configure<br>Configure<br>Referrats Received:<br>TYFCB Given:<br>Referrats Given:<br>Visitor:<br>One-to-Ones:<br>CEUs:<br>Submit TYFCB Slip:                                                                                                    | Last 12 Months ty Business: 1192623 21 62118 28 0 59 69 05                                                                                                    | Lifetime<br>647921;<br>599<br>126274;<br>61:<br>90<br>71;<br>136:                   |
| Country Shortcuts<br>HQ Shortcuts<br>Configure<br>Configure<br>Confi | Last 12 Months 1192623 21 62118 28 0 59 69 05 05 05 05 05 05 05 05 05 05 05 05 05                                                                                                    | 647921<br>647921<br>126274<br>61<br>9<br>71<br>136                                  |
| Contry Shortcuts<br>HQ Shortcuts<br>Configure<br>Configure<br>Configure<br>Referrals Received:<br>TYFCB Given:<br>Referrals Given:<br>Visitor:<br>One-to-Ones:<br>CEUs:<br>Submit TYFCB Slip<br>Submit Referral Sli<br>Submit One-to-One                                                                                                    | Last 12 Months ty Business: 1192623 21 62118 28 0 59 69 After logging into BNI Coo click on Submit Referral                                                                                                    | Lifetime<br>647921;<br>599<br>126274<br>61:<br>90<br>71!<br>136:<br>Nnect,<br>Slips |
| Country Shortcuts<br>HQ Shortcuts<br>Configure<br>Configure<br>Referrals Received:<br>TYFCB Given:<br>Visitor:<br>One-to-Ones:<br>CEUs:<br>Submit TYFCB Slip<br>Submit Referral Sli<br>Submit One-to-One<br>Submit CEU Slips                                                                                                    | Last 12 Months ty Business: 1192623 21 62118 28 0 59 69 0 Stips After logging into BNI Cou click on Submit Referral                                                                                                    | 647921.<br>599<br>126274<br>61.<br>99<br>71:<br>136                                 |
| Country Shortcuts<br>HQ Shortcuts<br>Configure<br>Configure<br>Referrals Received:<br>TYFCB Given:<br>Visitor:<br>One-to-Ones:<br>CEUs:<br>Submit TYFCB Slip:<br>Submit TYFCB Slip:<br>Submit Referral Sli<br>Submit CEU Slips<br>Track Your Referral                                                                                                    | Last 12 Months ty Business: 1192623 21 62118 28 0 59 69 05 69 05 69 05 69 05 15 Received Online                                                                                                    | Lifetime<br>647921;<br>599<br>126274<br>614<br>90<br>715<br>1361                    |

Log Into BNI Connect and Choose Submit Referral Slips

## **Complete the Referral Slip Entry**

|                                         |                                                                                                    |                                                                                                   |                                                                                                    | <ul> <li>Required is</li> </ul>                                                                                                    |
|-----------------------------------------|----------------------------------------------------------------------------------------------------|---------------------------------------------------------------------------------------------------|----------------------------------------------------------------------------------------------------|----------------------------------------------------------------------------------------------------|
| ny Walsh                                |                                                                                                    |                                                                                                   |                                                                                                    |                                                                                                    |
| Please select from dropdown below or se | earch cross chapter                                                                                                    | How hot is                                                                                        | this referral?                                                                                                    |                                                                                                    |
| Select a mer om your chapter            | OR Search Cross Chapter                                                                                                    | 9 🖸                                                                                               | 5                                                                                                    | Hot                                                                                                    |
| 3                                       |                                                                                                    |                                                                                                   | 4                                                                                                    |                                                                                                    |
| • O Tier 1 (inside)  • Tier 2 (outside) | 4                                                                                                    |                                                                                                   | 3                                                                                                    |                                                                                                    |
| Given your card Given you               | would call 5                                                                                                    |                                                                                                   | 2                                                                                                    |                                                                                                    |
|                                         |                                                                                                    |                                                                                                   | 4                                                                                                    |                                                                                                    |
|                                         |                                                                                                    | <b>_</b>                                                                                          | 1                                                                                                    | lepid                                                                                                    |
| 6                                       |                                                                                                    |                                                                                                   |                                                                                                    |                                                                                                    |
|                                         |                                                                                                    |                                                                                                   |                                                                                                    |                                                                                                    |
|                                         | ny Walsh Please select from dropdown below or sy Select a mer 1 om your chapter 3 Tier 1 (inside) ® Tier 2 (outside) Given your card Told them your 5 | ny Walsh Please select from dropdown below or search cross chapter Select a mer 1 om your chapter | ny Walsh Please select from dropdown below or search cross chapter Select a mer 1 om your chapter  OR Seatch Cross Chapter 2  O Tier 1 (inside)  Tier 2 (outside)  G Given your card Told them you would call  Told them you would call  Told them you would call  D Compared to the second second secon | ny Walsh<br>Please select from dropdown below or search cross chapter<br>Select a mer 1 om your chapter VOR Search Cross Chapter 2<br>3<br>OR Search Cross Chapter 2<br>3<br>OR Search Cross Chapter 3<br>3<br>OR Search Cross Chapter 3<br>3<br>OR Search Cross Chapter 3<br>3<br>OR Search Cross Chapter 3<br>3<br>OR Search Cross Chapter 3<br>3<br>OR Search Cross Chapter 3<br>3<br>Cross Chapter 3<br>3<br>Cross Chapter 3<br>3<br>Cross Chapter 3<br>3<br>Cross Chapter 3<br>3<br>Cross Chapter 3<br>3<br>Cross Chapter 3<br>Cross Chapter 3<br>Cross Chapter 3<br>Cross Chapter 3<br>Cross C |

1. Choose your fellow chapter member from the drop down list whom you would like to thank for the closed business.

- 2. <OR> you may search for a member to thank by clicking on "Search Cross Chapter".
- 3. Enter the business and/or contact name
- 4. A Tier 1 (inside referral) means that you need to use the other member's business for personal needs, a self referral. A Tier 2 (outside) referral means you are introducing them to someone else that needs their services.
- 5. Given Your Card indicates that the referral will be calling them. Told them you would call indicates that the member should initiate contact.
- 6. Enter the Address, Phone, and Email details, and any comments for the referral
- 7. Choose how "hot" the referral is
- 8. Submit your referral

## Searching Cross Chapter

|                  | Select a member from your chapter | ~ <b>1</b> | Search Cross Chapter |  |
|------------------|-----------------------------------|------------|----------------------|--|
| the amount of: * |                                   |            | /                    |  |
|                  | Always use local currency         |            |                      |  |
|                  |                                   |            |                      |  |
|                  |                                   |            |                      |  |
|                  |                                   | 7          |                      |  |
|                  |                                   | Ϊ          |                      |  |
|                  |                                   | /          |                      |  |

BNI Connect - Local Business - Global Network

| to activition office dates a | nu membera you must mp | at at reast two characters in | any of the three search |
|------------------------------|------------------------|-------------------------------|-------------------------|
| First Name                   | 2                      |                               |                         |
| Last Name                    | 3                      |                               |                         |
| Company                      | 4                      |                               |                         |
|                              | Search Reset B         | ack                           |                         |
|                              | 5 6                    | 7                             |                         |

- 1. Clicking on the Search Cross Chapter button will allow you to search for another member in your region.
- 2. Enter at least the first two characters of the First Name.
- 3. <And\Or> Enter at least the first two characters of the the Last Name.
- 4. <And\Or> Enter at least the first two characters of the Company Name.
- 5. Click Search to find the member.
- 6. Click Reset to clear your search and begin a new search.
- 7. Click Back to cancel the search and return to the slip.

## Select the Member From the Search Results

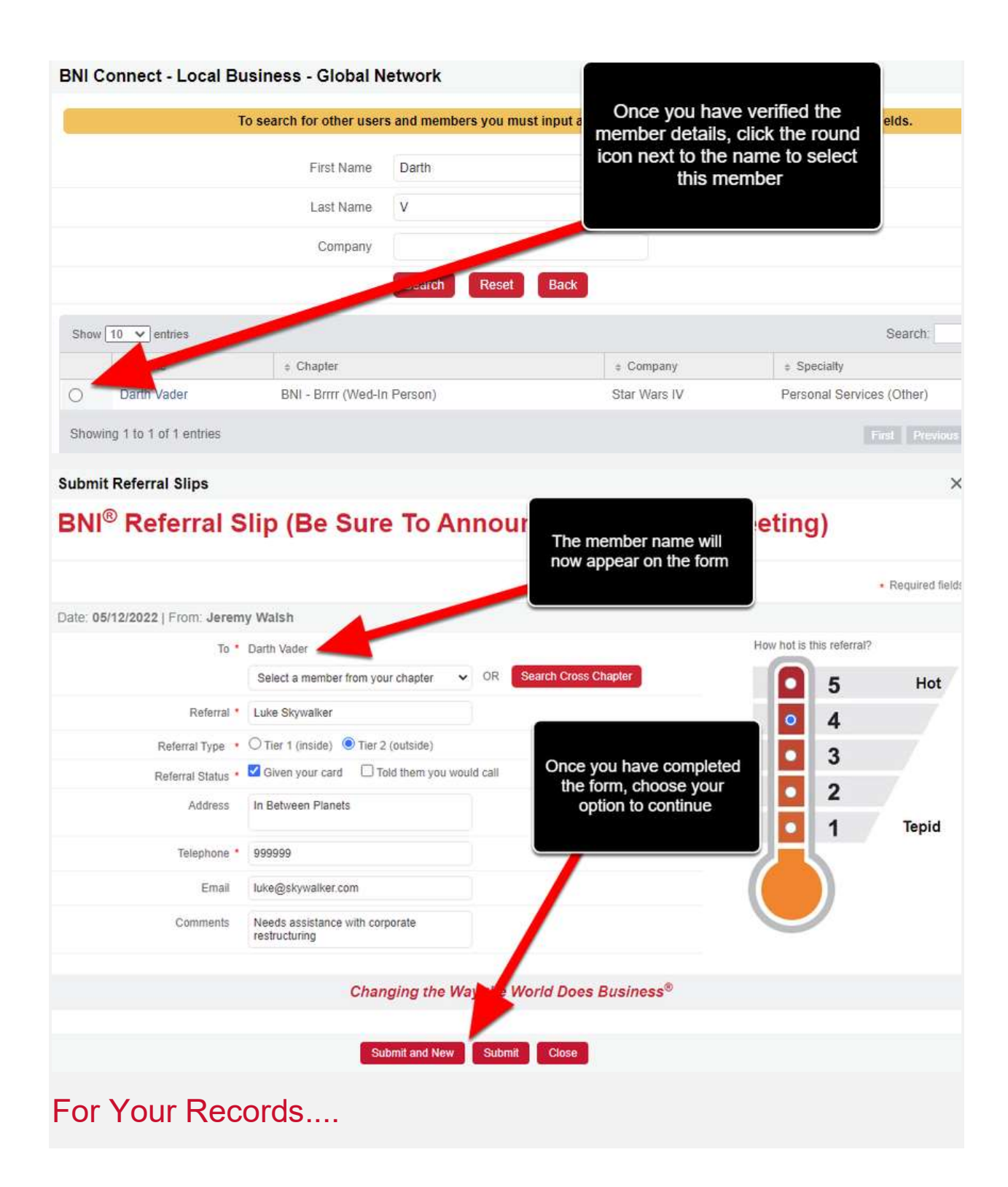

## **MY BNI® BUSINESS** My Personal Participation Report Rene My BNI® Business My Network My BNI® Business totals are updated only after PALMS reports are submitted by the VP. My Reports reflect all slips imp personal information in the My BNI® Business module and online slips can only be viewed by the member entering the **Chapter Shortcuts** never stored or used for any purpose by BNI®. **Region Shortcuts** Last 12 Months **Country Shortcuts** 1192623 Revenue Received To My Business: **HQ** Shortcuts Referrals Received: 21 TYFCB Given: 62118 Configure Referrals Given: 28 Visitor: One-to-Ones: CEUs: Your weekly activity will be available through the Review My Submit TYFCB Slips **Referral Slips and Print Your** Weekly Slips. Once your VP has 9 Submit Referral Slips submitted the weekly PALMS, it Submit One-to-One Slips will be included in your Referrals Ø Submit CEU Slips Given 12 month and lifetime metrics. O Track Your Referrals Received Online Review My TYFCB Slips Review My Referral Slips Review My One-to-One Slips Review My CEU Slips Received Referrals Report

Happy Connecting!